**د** Log in

## How to apply to courses within a programme using universityadmissions.se

1. Go to universityadmissions.se. Click on Log in.

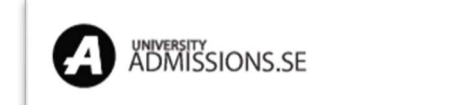

2. You have to log in before you choose courses. Use Uppsala University's student portal to log in, do not log in with your universityadmissions.se account. Choose *Uppsala University* from the list of universities under *Log in with university account* and press *To Student Portal*.

| Log in                                   |
|------------------------------------------|
| Email or Swedish identity number         |
| Password 🔌                               |
| Forgot password                          |
| Log in                                   |
| Don't have an account? Create an account |
| Log in with eduID                        |
| Log in with university account           |
| University<br>Uppsala University ~       |
| To Student Portal                        |

3. You will be taken to the joint web log in for Uppsala University.

Use your user name and password from your student account. You will be taken back to universityadmissions.se when you click on the LOGIN-button.

4. A message appears on the screen, confirming you are logged in. Click on the University Admissions logo to get back to the front page, where you can start your application. (The *Continue* button will take you to "My pages").

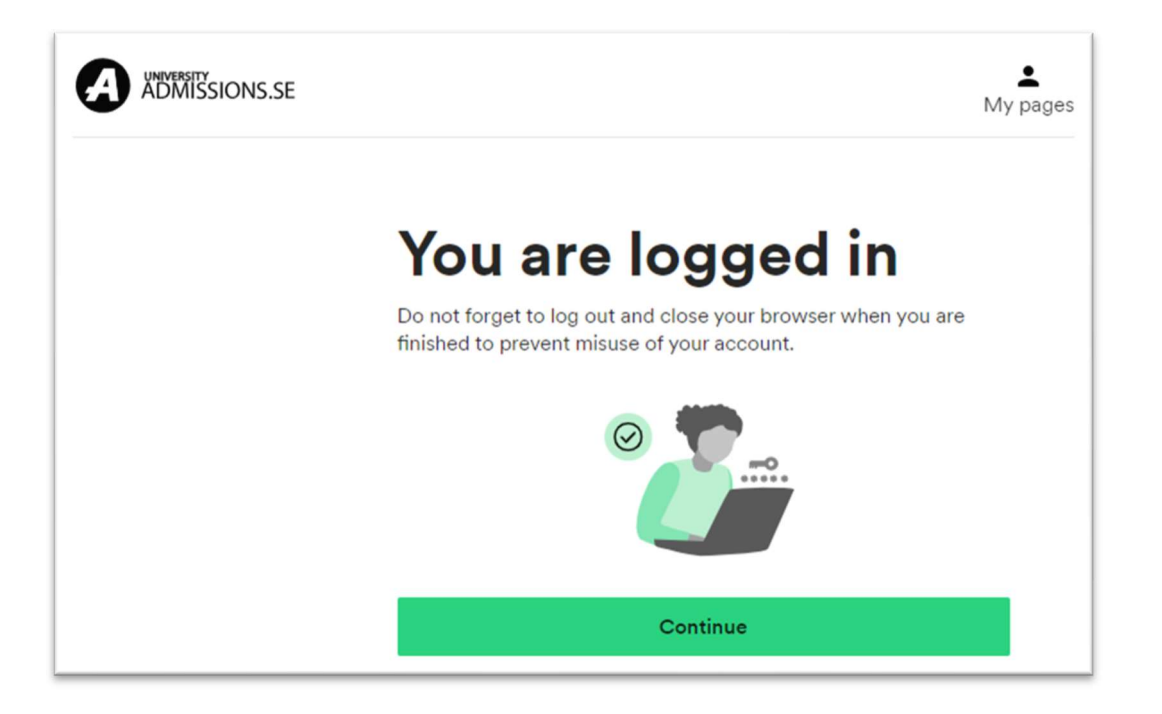

5. Write the enrolment code (or the name) of the course you want to apply for.

| Search for              | r cour | ses and programmes                   |   | R.           |
|-------------------------|--------|--------------------------------------|---|--------------|
| Semester<br>Spring 2024 | ~      | Courses and programmes<br>Q UU-68615 | × | Find courses |

6. Click *Find courses*. The course you searched for will be shown.

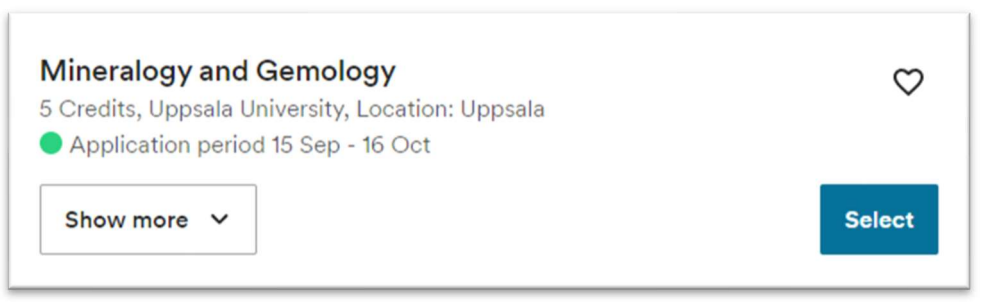

7. Click *Select* to the right of your chosen course and your course will be added to your application under *My selection*. Repeat if you want to apply for more than one course.

When you have added all your courses and are ready to proceed click *My selection*.

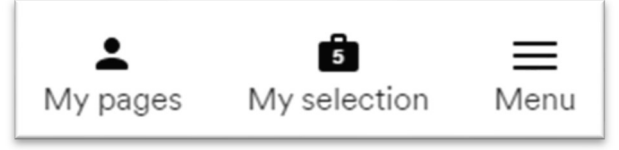

8. Check that you have selected the right courses (click *Show more* to see more information regarding the selected courses) and click *Start application*.

| Selected courses and programme                                                                                                    | S      |                                                                                                    |
|----------------------------------------------------------------------------------------------------|--------|----------------------------------------------------------------------------------------------------|
| Mineralogy and Gemology<br>5 Credits, Uppsala University, Location: Uppsala<br>Application period 15 Sep - 16 Oct<br>Show more                          | Remove | Steps to apply<br>You have selected 5 courses and<br>programmes.<br>In the next step you can prioritise<br>your selection. |
| Geochemistry of Volcanic and Magmatic Systems<br>5 Credits, Uppsala University, Location: Uppsala<br>Application period 15 Sep - 16 Oct<br>Show more    | Remove | <ol> <li>Prioritise selection</li> <li>Submit application</li> <li>Confirmation</li> </ol>                                 |
| Metamorphic and Metasomatic Processes<br>5 Credits, Uppsala University, Location: Uppsala<br>Application period 15 Sep - 16 Oct<br>Show more            | Remove | Start application →                                                                                                    |
| Fennoscandia and Beyond: Orogenies through Time<br>10 Credits, Uppsala University, Location: Uppsala<br>Application period 15 Sep - 16 Oct<br>Show more | Remove |                                                                                                    |
| Geodynamic Field Project<br>5 Credits, Uppsala University, Location: Uppsala<br>Application period 15 Sep - 16 Oct                                      | ♡      |                                                                                                    |
| Show more 🗸                                                                                                    | Remove |                                                                                                    |

9. Prioritise your chosen courses. Note that you can be admitted to a maximum of 45 hp (credits). Use the blue arrows to the right of each alternative or drag and drop the courses up and down in your application.

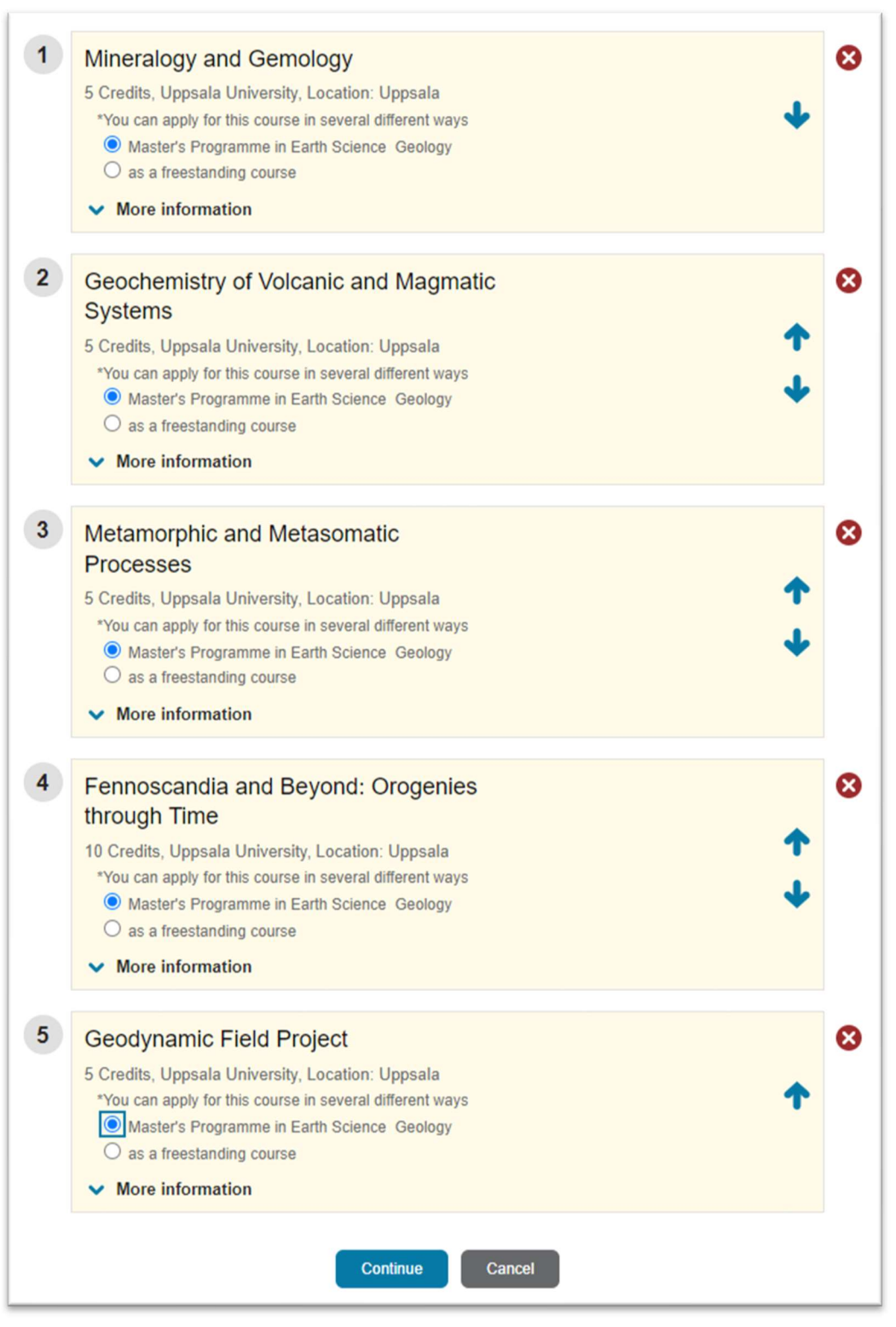

Remember to mark every chosen course with your programme, NOT *as a freestanding course*. Some courses can only be applied for within programmes, not as freestanding courses.

Click the blue button *Continue* when you're ready to proceed. (If you want to delete your application – click the button *Cancel*.).

10. Go over your application again and check that everything is correct.

Click *Back* at the bottom of the page if you want to change your application. You will be directed back to the previous page.

Click *Submit* when you are done. Disregard the rest of the page. It has no relevance when you are applying to courses within your programme.

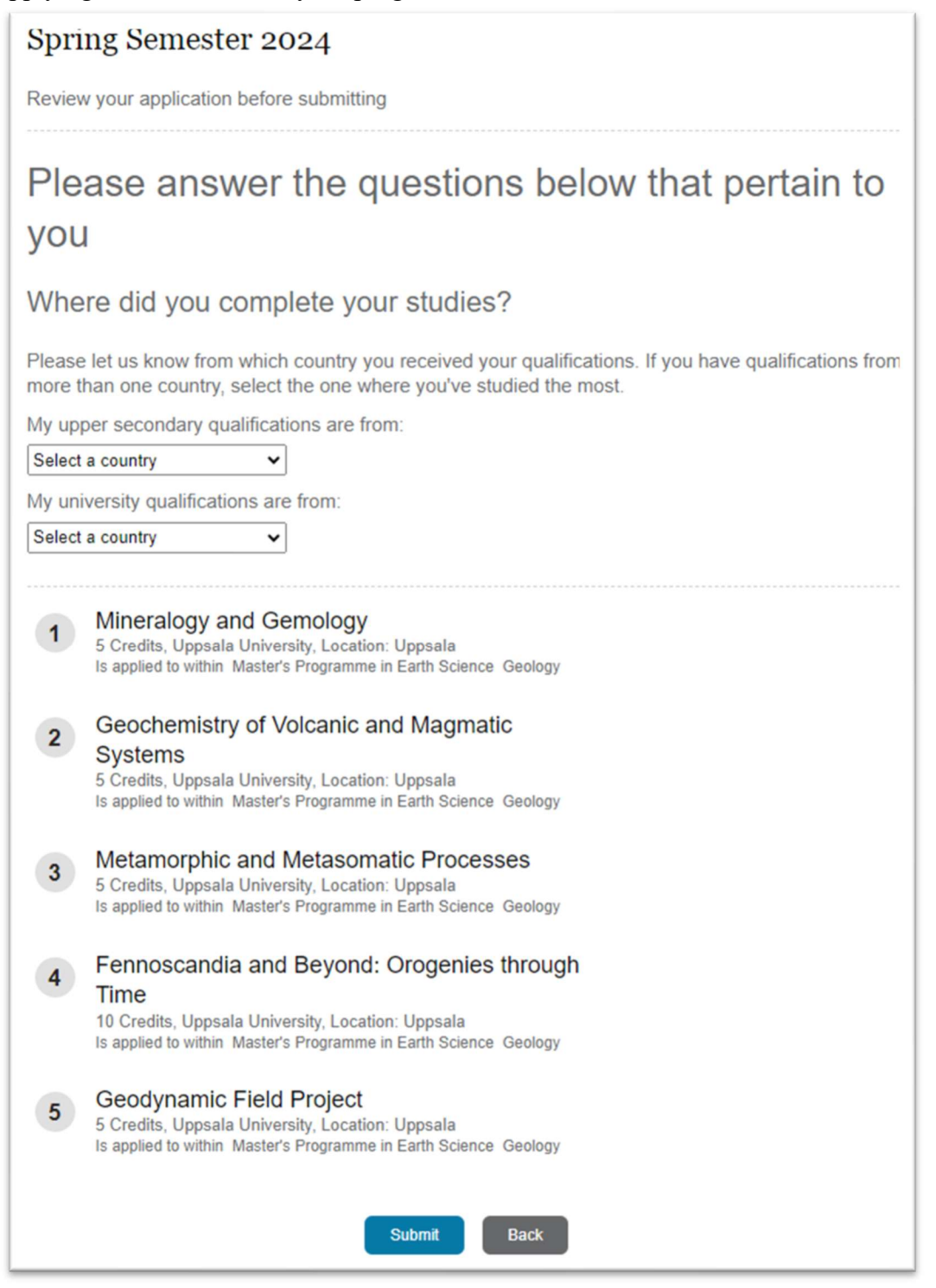

## 11. Confirmation

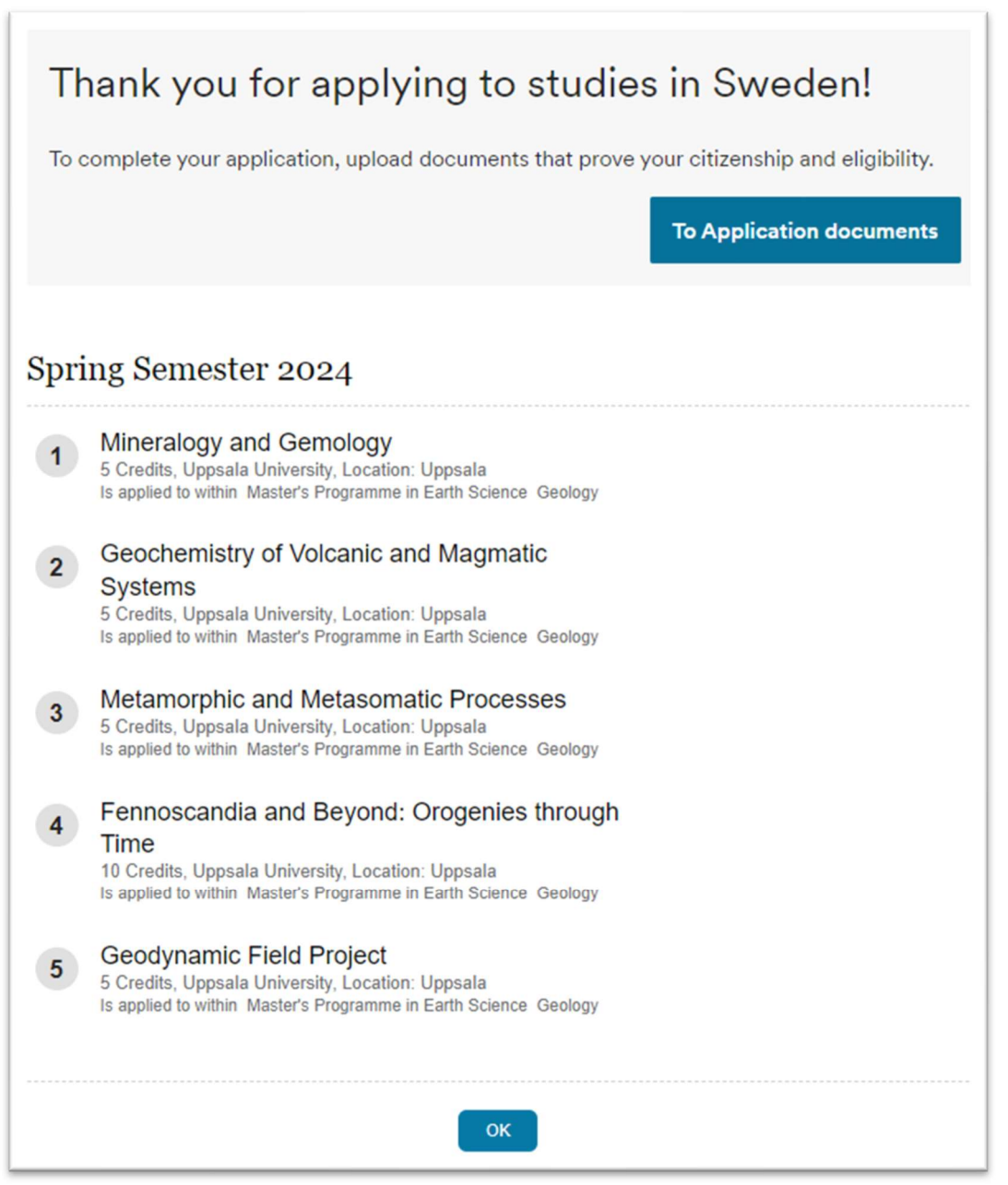

You will also receive a confirmation regarding your application by email.

It is possible to change your courses or ranking order until the last day to apply. Deadline is 16 october 2023.